#### \rm AUTODESK.

# 原 AUTODESK 帳號轉換 Certiport 新帳號 (2016/02/01 前取得原廠證書者)

# 凡 2016/02/01 前取得 AUTODESK 證書者, 需轉換新帳號 所需資料:

1. 當初考試的帳號 (email)

#### 注意事項:

之前取得的紙本證書,因應無紙化,將不再提供補發

#### 參考網址:

聯絡我們

http://certification.gotop.com.tw/contact01.aspx

● Certiport 官網:

http://www.certiport.com/portal/DesktopDefault.aspx

● Certiport 全球憑證驗證網

https://www.certiport.com/Portal/Pages/CredentialVerification.aspx

● Autodesk ACP 電子證書公開查詢網址

http://www.certiport.com/portal/pages/ACPSearch.aspx

#### Step 1: 連結至以下網址,申請舊帳號轉換:

#### http://www.certiport.com/Portal/Pages/ACPNewUser.aspx

|     | CERTIPORT<br>A PEARSON VUE BUSINESS                                                                                                    |
|-----|----------------------------------------------------------------------------------------------------|
|     | Welcome to Certiport!                                                                                                    |
|     | Certiport is excited to announce that effective February 1, 2016 it is the new official provider of the Autodesk Certified Professional (ACP) program.                                                                                                    |
|     | Who is Certiport?                                                                                                    |
|     | Certiport is the world's leading provider of performance-based certification exams. Certiport is a trusted certification partner for many well-known software<br>manufacturing companies, including Autodesk. For years, Certiport has been the official provider of the Autodesk Certified User (ACU) program and is happy to add the<br>ACP program to its certification portfolio. Certiport has thousands of testing centers around the world and is an expert at providing certification opportunities to<br>academic and professional markets. |
|     | How to Get Started?                                                                                                    |
|     | Anvone interested in accessing certificates for ACP certifications earned prior to February 1. 2016 will need to request that a new user account be activated in their                                                                                                    |
| St  | tep 2:輸入舊帳號(Email),按下同意轉換鍵                                                                                                    |
|     | Email Address: 123@autodesk.com ×                                                                                                    |
| 務必勾 | By accessing this website and checking the box you indicate y<br>and use of cookies to support your experience and by providing yo<br>Certiport, its authorized third parties, including Certiport, and our<br>have their own, possibly different, privacy policies.                                                                                                    |
| 選   | ✓ I grant Certiport permission to activate my account.          Activate My Certiport Account                                                                                                    |
| S   | tep 3:至此舊帳號(Email)收通知信‧有可能被擋                                                                                                    |
| 白   | E垃圾信匣                                                                                                    |
|     | · · · · · · · · · · · · · · · · · · ·                                                                                                    |

| Welcome Autodesk Certife<br>Your Autodesk Certified Professional a     | ied Professional to Certiport                                                              |
|------------------------------------------------------------------------|--------------------------------------------------------------------------------------------|
| system. To access your certifications, p                               | lease follow the link below and use the following credentials to login.                    |
| Password: 9iKD1DFE<br>Click here to login.                             | 「 <u> ②</u> 八 周 割 順 毯                                                                      |
| If you already had a prior Certiport according to merge your accounts. | ount, you may merge this new account with your original account. Below are instructions on |

第2頁/共6頁

#### Step 4: 以新帳密登入,修改密碼和個資後,完成

轉換

| 登入                           |          | - 1   |  |
|------------------------------|----------|-------|--|
| 請輸入使用者名稱和密碼登入 Certiport 網站。  |          |       |  |
| 您正在使用安全模式登入,該模式應用業界標準 SSL 加密 |          |       |  |
| 使用者名稱:                       |          | 必要項目。 |  |
| 密碼:                          |          | 必要項目。 |  |
|                              | 麼碼區分大小寫・ |       |  |
|                              | (登入) 取消) |       |  |

## Step 5:修改密碼·按下"提交"鍵送出

|                                                                        | RT                                                                                    |
|------------------------------------------------------------------------|---------------------------------------------------------------------------------------|
| Change Password                                                        |                                                                                       |
| Changing the user's password w<br>New password:*<br>Confirm password:* | Il send an email to the user indicating that the password has been changed.           |
| *Passwords must he at least 6 c                                        | haracters and contain no spaces.<br>© 2016 Certiport, Inc.   Privacy Policy   Sitemap |

## Step 6: 選擇目前身分和學習狀況

|                                                                                                    | CERTIPORT<br>A PEARSON VUE BUSINESS                                                                                                    |
|----------------------------------------------------------------------------------------------------|----------------------------------------------------------------------------------------------------|
| Autodesk Registration           <-Select->           Primary Student           Secondary Student (High School)           Career Technical (Vocational)           Higher Education (University/College)           Professional (Part-time)           Professional (Full-time)           Other | Autodesk Registration<br>Workforce Status?*<br>Secondary Student (High School)<br>How much experience do you have with this Auto<br><-Select-><br>Less than 6 months<br>More than 6 months but less than a year<br>Over a year but less than 2 years<br>Divergence many second second secon |

# Step 7: 勾選同意開放查詢·點選保密協定並接受

| CERTIPORT<br>A PEARSON VUE BUSINESS                                                                                        |
|----------------------------------------------------------------------------------------------------|
| Autodesk Registration                                                                                                    |
| Workforce Status?*  <-Select-> How much experience do you have with this Autodesk software?*   <-Select->                  |
| 公司 :<br><br>工作職稱 :                                                                                                    |
| Alow my information to be displayed within the Autodesk Certified Professional directory                                   |
| (* 表示必要欄位)<br><i>保密協定</i> 保密協定狀態:接受                                                                                        |
| Would you like to receive more information about the Autodesk Education Community and other initiatives aimed at students? |

### Step 8: 填寫職業現況

| Are you currently enrolled as a student (part-time or full time)?*                                                    |
|----------------------------------------------------------------------------------------------------|
| Are you currently employed?*                                                                                          |
| °™ 是否有工作                                                                                                    |
| Please check "Yes" if you are employed at ANY of the following: *<br>an academic institution                          |
| <ul> <li>a non-academic learning or training organization (commerci<br/>for profit)</li> </ul>                        |
| - a library                                                                                                    |
| = a museum                                                                                                    |
| <ul> <li>a government office, agency, or department that oversees p<br/>education OR workforce development</li> </ul> |
| ⊖ Yes                                                                                                    |
| ○ No                                                                                                    |
| Are you a teacher, instructor, or educator?*                                                                          |
| ens 是否为老師                                                                                                    |
| Gender Male 445 Bill                                                                                                  |
|                                                                                                    |
|                                                                                                    |
| Previous Submit Cancel                                                                                                |

# Step 9: 填寫個人資料,星號欄位必填

| Certiport 角色         |                                                                                                    |
|----------------------|----------------------------------------------------------------------------------------------------|
| 費用語言:                | Chinese Traditional 🗸                                                                                           |
| ≧入資訊                 |                                                                                                    |
| 生名:                  | 志維 陳<br>只能由「顧客服務」 變更。                                                                                           |
| 使用者名稱: 🔺             | nail.com                                                                                                    |
| 客碼: *                | ***** <i>2010</i>                                                                                               |
| k來您將使用這些資訊在www.o     | ertiport.com纲站進行登入考試、查閱成績或存取各項工具。 稍後您將接進一封包含前列資訊的電子郵件。 請妥善保存您的憑證資訊。                                             |
| 安全問題/回答              |                                                                                                    |
| 口果您忘記了使用者名稱或密碼,      | 你能被要求回答安全問題,以聽證你的身份。                                                                                            |
| 安全問題 1:*             | 您在哪個城市或地區出生? ✓                                                                                                  |
| R全問題回答 1: <b>*</b>   | 台中                                                                                                    |
| 安全問題 2:*             | 您在哪個城市或地區出生? ✓                                                                                                  |
| 安全問題回答 2:*           | 台中                                                                                                    |
|                      |                                                                                                    |
|                      |                                                                                                    |
| 出生日期:*               |                                                                                                    |
| 如果您忘記您的帳戶(使用者        | 者名稱)或密碼,並需要透過曰丁輔助方式里新取得時,您務被要求提供出生日期以便驗證身份。                                                                     |
| 車絡資訊                 |                                                                                                    |
| 如果您忘記您的帳戶(使用者        |                                                                                                    |
| 電子郵件: <b>≭</b>       | 15@gmail.com                                                                                                    |
|                      |                                                                                                    |
| Student/Employee ID: |                                                                                                    |
| □ 允許 Certiport 透過電   | 子郵件連絡我。                                                                                                    |
| 郵寄地址                 |                                                                                                    |
| 國家: Taiwai           | n T                                                                                                    |
|                      |                                                                                                    |
| Yan chi              | ing shia                                                                                                    |
| 第1行:* 7F6, I         | No.66, Sanchong Rd., Na                                                                                         |
| 第 2 行:               | արդին աներաներություն հայուն հայուն հայուն հայուն հայուն հայուն հայուն հայուն հայուն հայուն հայուն հայուն հայու |
| 城市:* Taipei          | —————————————————————————————————————                                                                           |
| 郵遞區號:* 105           |                                                                                                    |
|                      |                                                                                                    |
| 備用地址(可省略)            |                                                                                                    |

# Step 10: 點選MYCERTIPORT 下拉的 My Transcript, 即可在下方查詢到通過的證書,並可直接下載 PDF

| MYCERTIPORT    | CERTIFICATIONS             | TAKE AN EXAM CARE    | ER TOOLKIT       |            |             |
|----------------|----------------------------|----------------------|------------------|------------|-------------|
|                |                            |                      |                  |            |             |
| My Transcript  |                            |                      |                  |            |             |
| 你可以没面頂輪胡雞頂山過   | ·                          |                      |                  |            |             |
| ·授權檢視-顯示被授與數   | 國一項做祝此頁面。<br>做位成績單存取權限的人員可 | 用的資訊。                |                  |            |             |
| • 個人破視 - 顯不預似資 | 訊,亚且透過按一下考試建絕              | 5,即可被視愁的考試分數。授曜被     | 視右沒月仔収您的分數報表的櫂限。 |            |             |
| 檢視模式:          | 個人檢視 ▼                     |                      |                  |            | ( 顯示可列印視圖   |
|                |                            | 「コンスンに取る主なる片曲な       |                  |            |             |
|                |                            | 口姐/回歌馆的要义<br>2016年2  | 11/認證成領里<br>月23日 |            |             |
|                |                            | BED NI               | LI TM            |            |             |
|                |                            | 100.00               |                  |            |             |
|                |                            | kerne, William       | tel anno i       |            |             |
|                |                            |                      |                  |            |             |
|                | ትፓትጅ                       | AUTODESK CER         | TIFIED USER      |            |             |
|                | Autodesk Fusio             | n 360 Certified User | PDF              | <i></i> #7 | 膦正式證書       |
| 🙏 AUTODESK.    | 考試<br>Fusion 260 Cou       | tified Hear Evam     | 語言語              | 2017/10/24 |             |
|                | 管理者: JF_A                  | Activity_ADSK        | 四次回              | 2017/10/24 | 7T 99X FR R |
|                | 語言: Chines                 | se Traditional       |                  |            |             |

#### 如您無法收到通知信,請您聯絡我們~~~